## ELECOM

ご使用前のアップデートのご案内

B-7SD1T4D-S NSB-7SD1T4R-S B-7SD2T4D-S NSB-7SD2T4R-S B-7SD3T4D-S NSB-7SD3T4R-S B-7SD4T4D-S NSB-7SD4T4R-S B-7SD6T4D-<u>S NSB-7SD6T4R-S</u>

2020年11月24日第2版 66002946

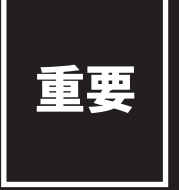

本製品 (スペアドライブ)は、交換対象の NAS 本体のバージョン等に以下の制限事 項がございます。お使いの NAS 本体のソフトウェアバージョン等が下位のバージョ ンの場合は、本製品(スペアドライブ)が正しく認識されない場合がございます。 ご使用いただく前に各ソフトウェアのバージョンアップを必ず行ってください。

|                  | WS IoT2019 for S または、<br>WSS 2016 搭載 | WS IoT2019 for S または、<br>WSS 2016 搭載         | WSS 2016 搭載        |
|------------------|--------------------------------------|----------------------------------------------|--------------------|
| 筐体<br>モデル        | 4Bay デスクトップモデル                       | <b>1000000000000000000000000000000000000</b> | ・<br>1U ラックマウントモデル |
| NAS みる<br>エージェント | Ver.2.20 以上                          | Ver.2.20 以上                                  | Ver.2.20 以上        |
| NAS ツール          | Ver.7.00 以上                          | Ver.7.00 以上                                  | Ver.7.00 以上        |
| ファームウェア          | Ver.1.0.0.1030 以上                    | 制限事項はございません                                  | 制限事項はございません        |

・必ず「NASみる エージェント」→「NASツール」の順にアップデートを行ってください。「ファームウェア」はどの段階でアップデートしても問題ございません。 ・リモートデスクトップ接続のログイン手順は、製品に付属のセットアップガイドをご確認ください。また、各アップデートの手順はダウンロードページの 「インストール方法」をご確認ください。

「NAS みる エージェント」のバージョン確認方法

①NAS本体にリモートデスクトップ接続でログインします。
②タスクトレイの「NASみるエージェント」アイコンをクリック。
③メニューの「バージョン情報」をクリックすると表示されます。
④バージョンが 2.20より下位の場合は、アップデートを行ってください。

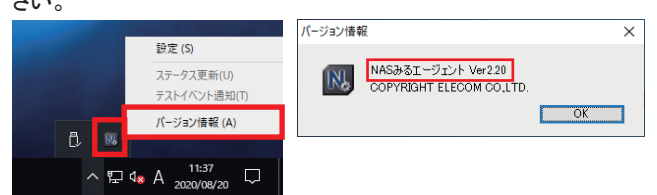

NASみるエージェント ダウンロードURL https://www.elecom.co.jp/r/**179** 

「ファームウェア」のバージョン確認方法

## 「NASツール」のバージョン確認方法

①NAS 本体にリモートデスクトップ接続でログインします。
②NAS ツールのメイン画面に表示されたバージョンを確認します。
③バージョンが 7.00 より下位の場合は、アップデートを行ってください。

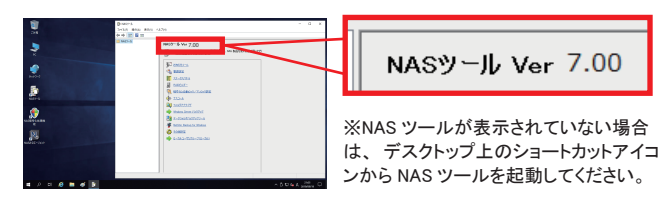

NASツールダウンロードURL https://www.elecom.co.jp/r/178

①NAS 本体にモニター、マウス、キーボードを接続します。 ②NAS を再起動します。 起動時に表示される BIOS 画面の右上に表示されるメッセージをご確認ください。 ③バージョンが 1.0.0.1030 より下位の場合は、アップデートを行ってください。

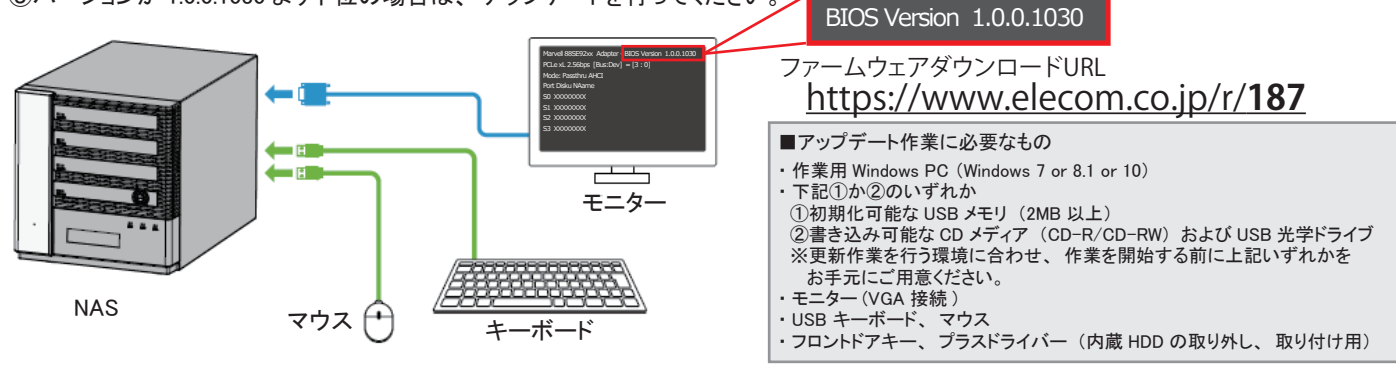